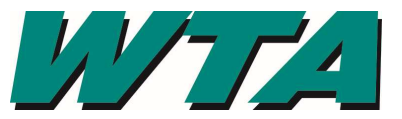

1. Log into the system! <u>https://wta.cobblestone.software/gateway</u> using your username and password you set up for yourself and the Vendor ID # assigned to you.

| Collaboration Gateway: Login                                          |
|-----------------------------------------------------------------------|
| AGilmore                                                              |
|                                                                       |
| 254                                                                   |
| ✓ I have read and agree to the <u>Terms and</u><br><u>Conditions.</u> |
| Login                                                                 |

2. Select the "Contacts/Users" drop down menu and pick "Add Contact/User".

| シン・アニ               | Nov 05 2                                                  |                                                          | Nov 05 2020 16:58:43                              |
|---------------------|-----------------------------------------------------------|----------------------------------------------------------|---------------------------------------------------|
| Main News Contracts | Requests • Solicitations                                  | Contacts/Users   Electionic Documents  Contacts/Users    | Purchase Orders • Help • Log Out Document Library |
| Welcome Magan Test  | My Company Inform<br>My Company: <u>My Company Inform</u> | Add Contact/User<br>Contact/User List<br>My Company Info |                                                   |

3. Complete the Details Screen. Be sure to note your User Name and Password. You'll need that later! Hit Save and Continue. Create A New User Account

| y Company Contacts/Users: New Use | er Account      |              |
|-----------------------------------|-----------------|--------------|
|                                   |                 |              |
| Details                           |                 |              |
| *First Name                       | *Last Name      | *Username    |
|                                   |                 | VandalayTest |
| *Password                         | State/Province  | Title        |
| •••••                             |                 |              |
| *Email                            | Address1        | Address2     |
| City                              | Postal Code     | Country      |
|                                   | Save & Continue | Cancel       |

## **ADDING** USERS YOUR VENDOR ACCOUNT IN COBBLESTONE

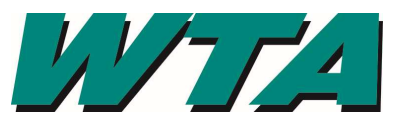

**4. Subscribe to Email.** Make sure you click the Subscribe button so you are notified of alerts and bid opportunities. Also, add <u>*alerts@cobblestone.software*</u> to your safe senders list!

## My Company Contacts/Users Details Contacts/Users: My Company Contacts/Users: Contact/User Details (ID: 61) Details **First Name** Last Name Username Waltari VandalayTest Magan State/Province Title Password \*\*\*\*\*\* WA Email Address1 Address2 maganw@ridewta.com 4011 Bakerview Spur City **Postal Code** Country **United States** Bellingham 98226 You are ty unsubscribed to receivie bid newsletters, alerts and bid opportunities. Cick below to subscribe for Emails and Alerts Subscribe to Email ally un-subscribed from newsletter, alert and bid opportunity email notices. ave succes

To delete or edit a user, contact <u>procurement@ridewta.com</u> with the individuals name and the requested change.